## HƯỚNG DẪN ĐƠN VỊ KINH DOANH THỰC HIỆN TÁI TỤC ĐỂ CHUYỂN ĐỔI SANG HĐTP RIÊNG LỂ

| STT     |                                                                                                    | Hình ảnh                                                                                                    |                 |                                                                                                    |                                                                                                    | Nội dung                                                                                                    |
|---------|----------------------------------------------------------------------------------------------------|----------------------------------------------------------------------------------------------------|-----------------|----------------------------------------------------------------------------------------------------|----------------------------------------------------------------------------------------------------|----------------------------------------------------------------------------------------------------|
| Bước    | 1: Đặt lệnh tái tục                                                                                                    |                                                                                                    |                 |                                                                                                    |                                                                                                    |                                                                                                    |
| Vị trí: | Agency > Đặt lệnh trái phiếu >                                                                                                | Tái tục                                                                                                    |                 |                                                                                                    |                                                                                                    |                                                                                                    |
| 1       | <ul> <li>nds1014</li> <li>Đặt lệnh trái phiếu</li> <li>Quản lý Giao dịch</li> <li>Báo cáo</li> <li>Quản lý tài sản</li> </ul> | Đặt lệnh         Thông tin khách hàng *         031190012239         Mã sản phẩm *         FLIX30-HDBL2330001         Mã hợp đồng *         027.FLIX30-HDBL2330001.000630333         Ngày giao dịch *         18/09/2023         Số lượng (tối đa 3 - tối thiểu 1 ) *         3         Kỳ hạn         O Có thay đổi kỳ hạn         O Không thay đổi kỳ hạn | Mua Bán Tái tục | Tóm t<br>CMND /<br>Tên khá<br>Mã sản<br>Số lượng<br>Ngày mở<br>Kỳ hạn<br>Lãi suất<br>Lãi suất<br>Lãi suất | <b>ắt thông tin</b> Tài khoàn         ch hàng         ch hàng         g tải tục         g tải tục         b HĐ         thực nhận         uu đãi         sàn phẩm         bổ sung | 031190012239         FLIX30-HDBL2330001         3         15/09/2023         1 tháng         7.50 %/năm         0 %/năm         0 %/năm |
|         |                                                                                                    | <ul> <li>Chuyển đổi trái phiếu riêng lẻ</li> <li>Lãi suất bổ sung</li> <li>Có lãi suất bổ sung</li> <li>Không có lãi suất bổ sung</li> <li>Thông tin ghi nhận tính KPI *</li> <li>HD000000</li> </ul>                                                                                                    | Tống            | eiá tri tái tu                                                                                            | c                                                                                                    |                                                                                                    |

- Tại card Đặt lệnh Tái tục, GDV thực hiện điền các thông tin như sau:
  - Thông tin KH: Điền CMND của KH
  - Mã sản phẩm: Dựa trên thông tin tài sản của KH, hệ thống hiển thị danh sách các SP có thể thực hiện tái tục, GDV thực hiện chọn sản phẩm.
  - Mã hợp đồng: Sau khi chọn mã sản phẩm, hệ thống hiển thị danh sách các HĐ có đủ số lượng để thực hiện tái tục, GDV chọn HĐ thực hiện.
  - Ngày giao dịch: Ngày thực hiện tái tục HĐ
  - Số lượng: Hệ thống hiển thị SL tối đa của HĐ và SL tối thiểu để thực hiện tái tục; hệ thống đồng thời hiển thị mặc định số lượng tối đa vào ô số lượng,
     GDV có thể thực hiện thay đổi.
  - TH thực hiện chuyển đổi sang trái phiếu thông thường, GDV chọn "Chuyển đổi trái phiếu riêng lẻ".
  - TH có bổ sung thêm lãi suất, GDV chọn "Có lãi suất bổ sung" và điền tỉ lệ % vào ô nhập (Ví dụ: bổ sung thêm 0,1 % -> điền 0.1)
  - Thông tin nhân viên giới thiệu: mã giới thiệu của GDV.
- Sau khi điền đủ thông tin, hệ thống sẽ hiển thị các thông tin về giá ở phần Tóm tắt thông tin và Minh hoạ dòng tiền theo sản phẩm mới GDV đã chọn, bao gồm thông tin:
  - Sản phẩm mới sau khi chọn chuyển đổi trái phiếu riêng lẻ
  - Lãi suất thực tế mới KH sẽ được nhận sau khi tái tục có bổ sung thêm lãi suất
  - Dự kiến thời điểm nhận lãi và số tiền lãi dự tính theo sản phẩm mới.

Đặt lệnh tái tục >

• Sau khi điền đủ thông tin, GDV click

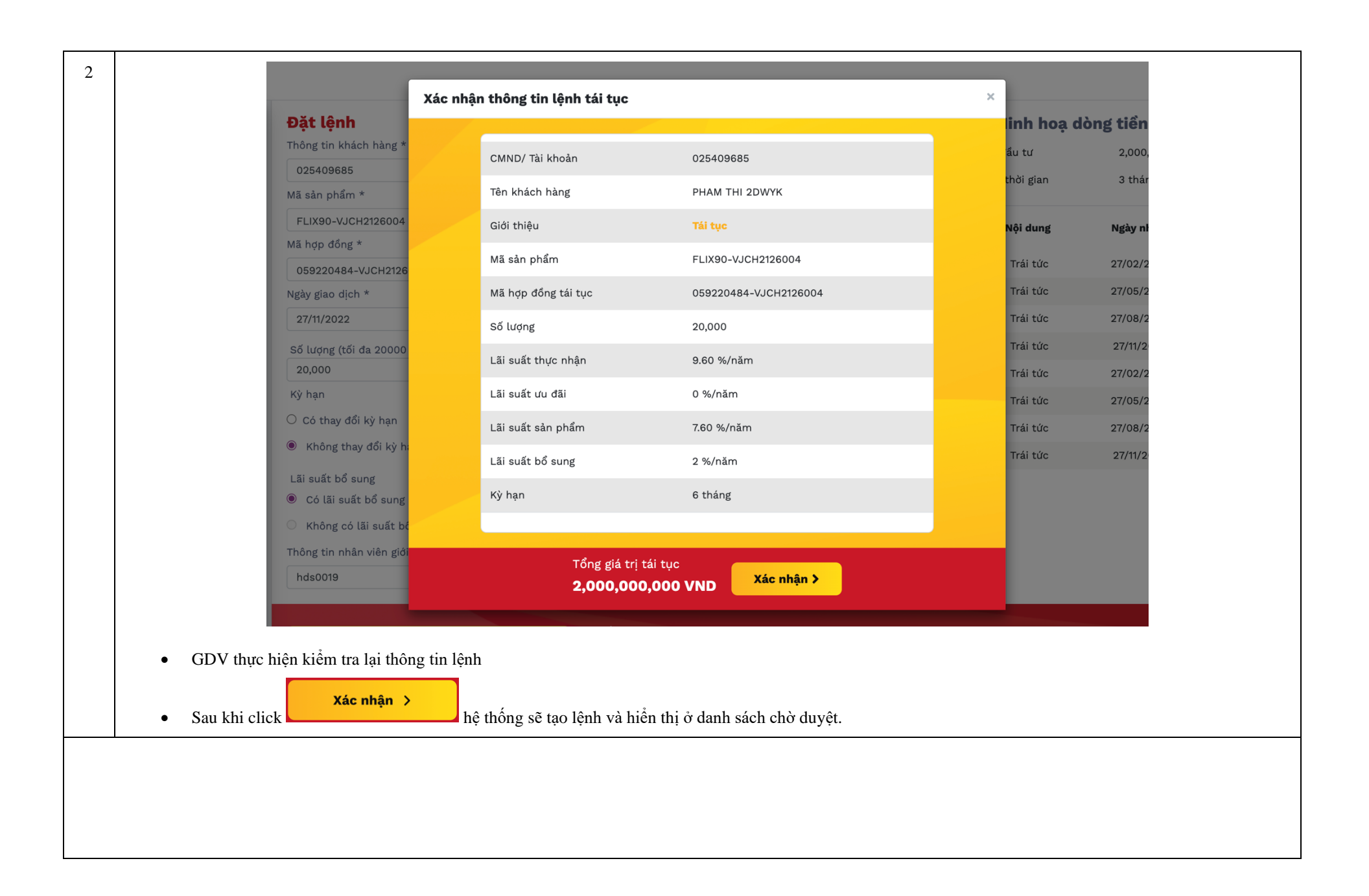

## Bước 2: GDV/KSV gửi phê duyệt và phê duyệt lệnh

*Vị trí:* Agency > Quản lý giao dịch > Danh sách chờ duyệt

| hợp đồng                      |                                                                                                    |                                                                                                    |                                                                                                    |                                                                                                    |                                                                                                    |                                                                                                    |                                                                                                    |                                                                                                    |                                                                                                    |                                                                                                    |
|-------------------------------|----------------------------------------------------------------------------------------------------|----------------------------------------------------------------------------------------------------|----------------------------------------------------------------------------------------------------|----------------------------------------------------------------------------------------------------|----------------------------------------------------------------------------------------------------|----------------------------------------------------------------------------------------------------|----------------------------------------------------------------------------------------------------|----------------------------------------------------------------------------------------------------|----------------------------------------------------------------------------------------------------|----------------------------------------------------------------------------------------------------|
| hập mã                        |                                                                                                    |                                                                                                    |                                                                                                    |                                                                                                    |                                                                                                    |                                                                                                    |                                                                                                    | Tìm                                                                                                    | kiếm                                                                                                    | Hi                                                                                                    |
| Khách hàng                    | Mã hợp đồng                                                                                                    | Ngày giao dịch                                                                                                    | Loại giao dịch                                                                                                    | Số lượng                                                                                                    | Tổng tiền đầu tư                                                                                                    | Trạng thái                                                                                                    |                                                                                                    | Thao                                                                                                    | tác                                                                                                    |                                                                                                    |
| Vương Văn Thịnh-024089013301  | 999.FLIX30-DVLCH2124001.000063583.SW1                                                                                                    | 19/10/2023                                                                                                    | Tái tục                                                                                                    | 5                                                                                                    | 500,000,000                                                                                                    | Bản nháp                                                                                                    |                                                                                                    | Ē                                                                                                    | 1                                                                                                    |                                                                                                    |
| ĐẶNG THANH HÀ-036060005347    | UQ189.FLIX180-SVACH2124005.000002955                                                                                                    | 18/09/2023                                                                                                    | Bán                                                                                                    | 7                                                                                                    | 701,726,029                                                                                                    | Từ chối                                                                                                    |                                                                                                    | Ō                                                                                                    | ī                                                                                                    |                                                                                                    |
| Vương Văn Thịnh-024089013301  | 114.FLIX360-SVG07202312.000063763                                                                                                    | 15/09/2023                                                                                                    | Mua                                                                                                    | 1                                                                                                    | 100,000,000                                                                                                    | Bản nháp                                                                                                    |                                                                                                    | Ō                                                                                                    | 1                                                                                                    |                                                                                                    |
| Nguyễn Thị Phụng-019200000098 | 114.NEO-12M-SVBCH2124001.000063761                                                                                                    | 15/09/2023                                                                                                    | Mua                                                                                                    | 1                                                                                                    | 103,854,795                                                                                                    | Chờ duyệt                                                                                                    | $\otimes$                                                                                                    | *                                                                                                    | 9                                                                                                    | Ō                                                                                                    |
|                               |                                                                                                    |                                                                                                    |                                                                                                    |                                                                                                    |                                                                                                    | Hiển th                                                                                                    | ị dòng                                                                                                    | 10                                                                                                    | «                                                                                                    | 1                                                                                                    |
|                               | khập mã         Khách hàng         Vương Văn Thịnh-024089013301         ĐẶNG THANH HÀ-036060005347         Vương Văn Thịnh-024089013301         Nguyễn Thị Phụng-01920000098 | hập mã     Mã hợp đồng       Khách hàng     Mã hợp đồng       Vương Văn Thịnh-024089013301     999.FLIX30-DVLCH2124001.000063583.SW1       ĐẶNG THANH HÀ-036060005347     UQ189.FLIX180-SVACH2124005.000002955       Vương Văn Thịnh-024089013301     114.FLIX360-SVG07202312.000063763       Nguyễn Thị Phụng-01920000098     114.NEO-12M-SVBCH2124001.000063761 | hập mã       Khách hàng       Ngày giao dịch         Vương Văn Thịnh-024089013301       999.FLIX30-DVLCH2124001.000063583.SW1       19/10/2023         ĐẶNG THANH HÀ-036060005347       UQ189.FLIX180-SVACH2124005.000002955       18/09/2023         Vương Văn Thịnh-024089013301       114.FLIX360-SVG07202312.000063763       15/09/2023         Nguyễn Thị Phụng-01920000098       114.NEO-12M-SVBCH2124001.000063761       15/09/2023 | hập mã       Ngày giao dịch       Loại giao dịch         Khách hàng       Mã hợp đồng       Ngày giao dịch       Loại giao dịch         Vương Văn Thịnh-024089013301       999.FLIX30-DVLCH2124001.000063583.SW1       19/10/2023       Tái tục         ĐẶNG THANH HÀ-036060005347       UQ189.FLIX180-SVACH2124005.000002955       18/09/2023       Bán         Vương Văn Thịnh-024089013301       114.FLIX360-SVG07202312.000063763       15/09/2023       Mua         Nguyễn Thị Phụng-01920000098       114.NEO-12M-SVBCH2124001.000063761       15/09/2023       Mua | hập mã       Khách hàng       Mã hợp đống       Ngày giao dịch       Loại giao dịch       Số lượng         Vương Văn Thịnh-024089013301       999.FLIX30-DVLCH2124001.000063583.SW1       19/10/2023       Tái tục       5         ĐẶNG THANH HÀ-036060005347       UQ189.FLIX180-SVACH2124005.000002955       18/09/2023       Bán       7         Vương Văn Thịnh-024089013301       114.FLIX360-SVG07202312.000063763       15/09/2023       Mua       1         Nguyễn Thị Phụng-01920000098       114.NEO-12M-SVBCH2124001.000063761       15/09/2023       Mua       1 | hập mã       Khách hàng       Mã hợp đống       Ngày giao dịch       Loại giao dịch       Số lượng       Tổng tiến đấu tư         Vương Văn Thịnh-024089013301       999.FLIX30-DVLCH2124001.000063583.SW1       19/10/2023       Tái tục       5       500,000,000         ĐẶNG THANH HÀ-036060005347       UQ189.FLIX180-SVACH2124005.000002955       18/09/2023       Bán       7       701,726,029         Vương Văn Thịnh-024089013301       114.FLIX360-SVG07202312.000063763       15/09/2023       Mua       1       100,000,000         Nguyễn Thị Phụng-01920000098       114.NEO-12M-SVBCH2124001.000063761       15/09/2023       Mua       1       103,854,795 | hập mã       Khách hàng       Mã hợp đống       Ngày giao dịch       Loại giao dịch       Số lượng       Tổng tiến đấu tư       Trạng thái         Vương Văn Thịnh-024089013301       999,FLIX30-DVLCH2124001.000063583.SW1       19/10/2023       Tái tục       5       500,000,000       Bản nháp         ĐẶNG THANH HÀ-036060005347       UQ189,FLIX180-SVACH2124005.000002955       18/09/2023       Bán       7       701,726,029       Từ chối         Vương Văn Thịnh-024089013301       114.FLIX360-SVG07202312.000063763       15/09/2023       Mua       1       100,000,000       Bản nháp         Nguyễn Thị Phụng-01920000098       114.NEO-12M-SVBCH2124001.000063761       15/09/2023       Mua       1       103,854,795       Chủ duyệt         Hiển thi       Thến thị Phụng-01920000098       114.NEO-12M-SVBCH2124001.000063761       15/09/2023       Mua       1       103,854,795       Chủ duyệt | hập mã         Khách hàng       Mã hợp đông       Ngày giao dịch       Loại giao dịch       Số lượng       Tổng tiến đầu th       Trạng thái         Vương Văn Thịnh-024089013001       999.FLIX30-DVLCH2124001.000063583.SW1       19/10/2023       Tái tực       5       500,00,000       Bản nháp         ĐẬNG THANH HÀ-036060005347       UQ189.FLIX180-SVACH2124005.00002955       18/09/2023       Bán       7       701,726,029       Từ chối       ·         Vương Văn Thịnh-02408901301       114.FLIX360-SVG07202312.000063763       15/09/2023       Mua       1       100,000,000       Bản nháp         Nguyễn Thị Phụng-01920000098       114.NEO-12M-SVBCH2124001.000063763       15/09/2023       Mua       1       103,854,795       Chô duýt       Ngu         Hằn Thịnh Phụng-01920000098       114.NEO-12M-SVBCH2124001.000063761       15/09/2023       Mua       1       103,854,795       Chô duýt       Ngu | hập mã       Khách hàng       Mã hợp đống       Ngày giao dịch       Loại giao dịch       Số lượng       Tổng tiến đấu tư       Trạng thấi       Thao         Vương Văn Thịnh-024089013301       999.FLIX30-DVLCH2124001.000063583.SWI       19/10/2023       Tái tục       5       500,000,000       Bản nhập       mã         ĐẬNG THANH HÀ-036060005347       UQ189.FLIX180-SVACH2124005.00002956       18/09/2023       Bán       7       701,726,029       Từ chối       mã         Vương Văn Thịnh-024089013301       114.FLIX360-SVG07202312.000063763       15/09/2023       Mua       1       100,000,000       Bản nhập       mã         Nguyễn Thị Phụng-01920000098       114.NEO-12M-SVBCH2124001.000063761       15/09/2023       Mua       1       103,864,765       Chô duýt       S       I         Luguyễn Thị Phụng-01920000098       114.NEO-12M-SVBCH2124001.000063761       15/09/2023       Mua       1       103,864,765       Chô duýt       I       I       I       I       I       I       I       I       I       I       I       I       I       I       I       I       I       I       I       I       I       I       I       I       I       I       I       I       I       I       I       I       I | hập mã       Khách hàng       Mã hợp đống       Ngày giao dịc       Loại giao dịch       Số lượn       Tổng tiến đầu tr       Trạng thải       Thao tác         Vương Văn Thịnh-024089013301       999.FLIX30-DVLCH2124001.000063583.SW1       19/10/2023       Thải tục       5       500,000,000       Bản nhàp       i       I         ĐẶNG THANH HÀ-03606005347       UQ189.FLIX180-SVACH2124005.00002955       18/09/2023       Bán       7       701,726,029       Từ chối       I       II       III       III       III       III       III       III       III       III       III       IIII       IIII       IIIIIIIIIIIIIIIIIIIIIIIIIIIIIIIIIIII |

| 2                    | Danh sách đã duyệt Dan                                                    | n sách chờ duyệt                                               |                                                |                                    |                             |                                        |                       |                  |
|----------------------|---------------------------------------------------------------------------|----------------------------------------------------------------|------------------------------------------------|------------------------------------|-----------------------------|----------------------------------------|-----------------------|------------------|
|                      | Mã hợp đồng                                                               |                                                                |                                                |                                    |                             |                                        |                       |                  |
|                      | Nhập mã                                                                   |                                                                |                                                |                                    |                             | Tìm kiếm Hủ                            |                       |                  |
|                      | Khách hàng                                                                | Mã hợp đồng                                                    | Ngày giao dịch                                 | Loại giao dịch                     | Số lượng                    | Tổng tiền đầu tư                       | Trạng thái            | Thao tác         |
|                      | PHAM THI 2DWYK-025409685                                                  | 059220488-VJCH2124007.SW3                                      | 27/11/2022                                     | Tái tục                            | 2,000                       | 200,000,000                            | Chờ duyệt             | 0 ۶              |
|                      |                                                                           |                                                                |                                                |                                    |                             | Hi                                     | ển thị dòng 10        | « 1 »            |
|                      | <ul> <li>Từ chối V : Sau khi từ c</li> <li>Phê duyệt : Khi KSV</li> </ul> | hối, lệnh chuyển sang trạng tl<br>thực hiện phê duyệt, GD sẽ b | nái <sup>Từ chối</sup> . GI<br>iến mất ở DS cl | DV có thể thực<br>nờ duyệt và hiển | hiện xoá lệ<br>n thị ở DS c | nh ở trạng thái n<br>đã duyệt. Đồng tl | ày.<br>nời sẽ thực hi | ện các bước tiếj |
|                      | chuyên tải sản của KH từ s                                                | ản phâm cũ sang sản phâm n                                     | ıới.                                           |                                    |                             |                                        |                       |                  |
| uớc 3: Tra c         | cứu lại giao dịch đã duyệt                                                |                                                                |                                                |                                    |                             |                                        |                       |                  |
| <i>i trí:</i> Agency | y > Quản lý giao dịch > Danh sách                                         | đã duyệt                                                       |                                                |                                    |                             |                                        |                       |                  |
| • Sau l              | khi phê duyệt xong, GDV/KSV có                                            | thể tra cứu HĐ tại màn hình '                                  | "Danh sách đã d                                | duyệt"                             |                             |                                        |                       |                  |
| • Sau l              | khi GD được chuyển tài sản thành                                          | công, sẽ có trạng thái "Giao c                                 | lịch hoàn tất".                                |                                    |                             |                                        |                       |                  |
| • GDV                | //KSV có thể xem lai phu luc của (                                        | GD bằng cách click vào mã H                                    | Đ để xem chi ti                                | ết. sau đó click                   | nút Cł                      | i tiết hợp đồng                        |                       |                  |